## 网站注册、登录、密码修改说明

| FISU . | HENGDU 2021 | 成都體育學院<br>CHENGOU SPORT UNIVERSITY | Chengdu 2021 I<br>University Sports: F | FISU World Conf | erence<br>World                                               |          | 泵镫                                                             | 注册 EN   <b>中文</b> |   |
|--------|-------------|------------------------------------|----------------------------------------|-----------------|---------------------------------------------------------------|----------|----------------------------------------------------------------|-------------------|---|
| 首页     | 欢迎辞         | 通知公告                               | 组织机构                                   | 征文投稿            | 参会注册                                                          | 初始日程     | 关于FISU                                                         | 魅力成都              |   |
|        |             | 成都                                 | 》<br>2021 F<br>正稿通                     | SISU世<br>知(角    | ■<br>■<br>■<br>■<br>■<br>■<br>■<br>■<br>■<br>■<br>■<br>■<br>■ | 术大会<br>) | COUNT<br>DOWN<br>COUNTIOWN TO<br>the Conference<br>3443<br>DAY |                   | ۵ |

- 注册用户信息
- 1. 点击网站右上角注册按钮进入注册信息填写界面
- 2. 如实填写各项信息后 (注:带\*号为必填项) 点击"立即提交"完成注册

| * 手机号码  | 请输入                                    |
|---------|----------------------------------------|
| * 设置密码  | 请输入                                    |
|         | 密码必须是字母大写、字母小写、数字、特殊字符中任意两种组合,且不能少于8位! |
| * 确认密码  | 请输入                                    |
| * 真实姓名  | 请输入                                    |
| * 姓的拼音  | 清输入                                    |
| * 名的拼音  | 请输入                                    |
| *您的性别   | ○ 男 ○ 女                                |
| * 电子邮箱  | 请输入                                    |
| * 所属省市  | 著作者                                    |
| * 工作单位  | 清输入                                    |
| * 科室/部门 | 清输入                                    |
| 通讯地址    | 请输入                                    |
| * 最高学历  | ○ 博士研究生 ○ 硕士研究生 ○ 本科 ○ 大专 ○ 中专 ○ 其他    |
| * 专业    | 请输入                                    |
| * 研究领域  | 清输入                                    |
|         | 立即提交 返回                                |

● 登录

登录方式一

请输入注册时输入的手机号/邮箱和密码后点击按钮"登录"

← 返回首页

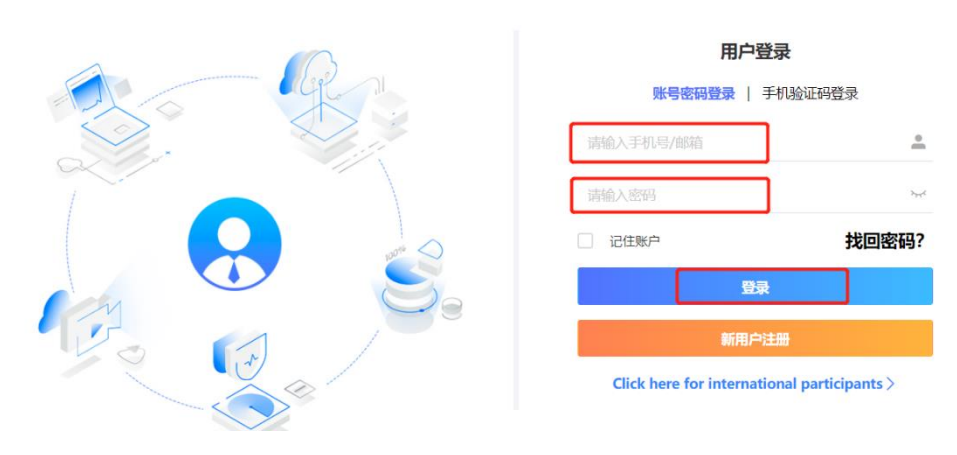

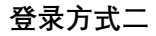

请输入注册时使用的手机号加验证码登录

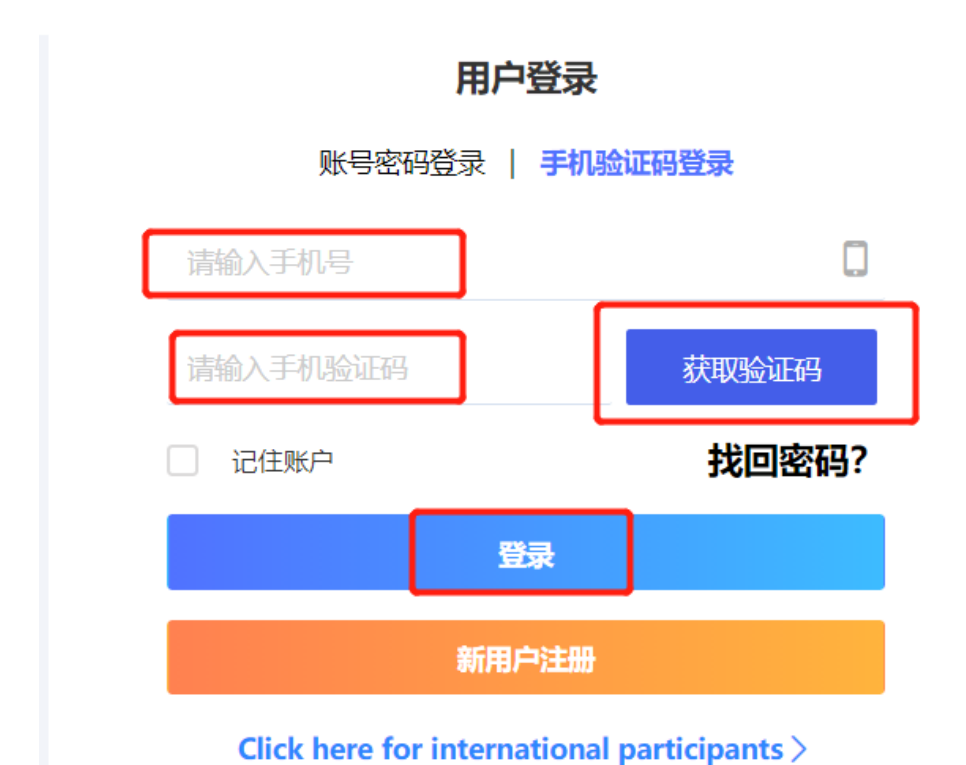

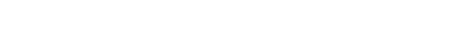

- 找回密码
- 1. 进入用户登录界面,点击"找回密码"

用户登录

## 账号密码登录 | 手机验证码登录

| 请输入手机号/邮箱                                   | <u>•</u> |  |  |
|---------------------------------------------|----------|--|--|
| 请输入密码                                       | ><       |  |  |
| 记住账户                                        | 找回密码?    |  |  |
| 登录                                          |          |  |  |
| 新用户注册                                       |          |  |  |
| Click here for international participants > |          |  |  |

2. 输入注册时使用的邮箱/手机号, 输入右侧验证码后点击"立即找回"

| <b>久 找回密码</b> |                                                                  |
|---------------|------------------------------------------------------------------|
| 邮箱/手机号 *      |                                                                  |
| 验证码*          | v g s y                                                          |
|               | 立即找回                                                             |
| 3. 选择验证       | 方式                                                               |
| 方法一:通过邮箱      | 育找回                                                              |
| 验证方式选择邮箱      | 箱, 点击"发送邮件"按钮                                                    |
| A 安全验证        |                                                                  |
|               |                                                                  |
|               | 滚山喧 <b>行</b> Y L U T Y 开 L A T T T T T T T T T T T T T T T T T T |
| 验证方式          | <ul> <li>● 邮箱 ○ 手机</li> </ul>                                    |
|               | 点击"发送邮件",验证邮件将发送至注册邮箱 c***@medmeeting.org 请按照邮件提示,进行后续操作         |
|               | 发送邮件                                                             |

| 8. 重置密码 |                              |
|---------|------------------------------|
|         | 请设置 c***@medmeeting.org 的新密码 |
| 邮箱号*    |                              |
| 设置密码*   |                              |
|         | 建议使用数字、字母、字符的组合密码,提高密码安全等级   |
| 确认密码*   |                              |
|         | 立即提交                         |

## 方法二: 通过手机验证码找回

验证方式选择手机,点击"获取验证码"按钮

| A 安全验证 |      |                            |
|--------|------|----------------------------|
|        |      | 您可通过以下方式进行安全验证             |
|        | 验证方式 | ○ 邮箱 ● 手机                  |
|        |      | 点击获取验证码,短信将发送至注册手机 ****805 |
|        | 验证码* | 获取验证码                      |
|        |      | サーズ                        |

## 4. 设置新密码,点击"立即提交"成功重置密码

| A 重置密码 |                            |
|--------|----------------------------|
|        | 请设置 ***805 的新密码            |
| 设置密码*  |                            |
|        | 建议使用数字、字母、字符的组合密码,提高密码安全等级 |
| 确认密码*  |                            |
|        | 立即提交                       |